# 111年度51紀念品發放

#### 使用操作流程

領取時間:111年5月2日 9:00 開始 -6月3日24:00 為止 單位網址:<u>http://www.3589559.com.tw/</u> 疑問請洽 (03)358-9559 線上客服 https://lin.ee/13IRtrv

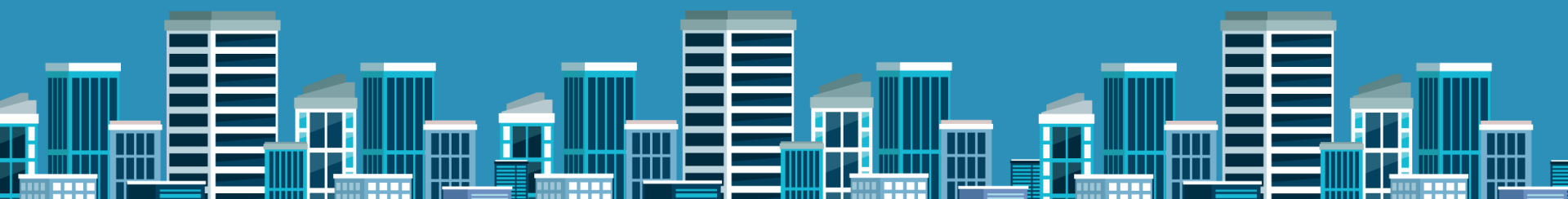

| 11:16 | 1                                                                   | .∥ 奈 🗖                        |     |
|-------|---------------------------------------------------------------------|-------------------------------|-----|
| 編輯    |                                                                     |                               |     |
| 訊息    | Ĩ                                                                   |                               |     |
|       | <b>+886 911-517-563</b><br>【51勞動節禮品兌換券】<br>台北市保險業務職業工會 張惟皓您         | 上午 11:00<br>5好                |     |
|       | +886 911-516-731<br>您於 momo 退貨\$3423 元之訂單<br>22041727061609 已退款,下期帳 | 上午 8:30<br>單將會列示              | >   |
|       | <b>+886 911-516-678</b><br>G-024130 是您的 Google 驗證碼                  | 昨天                            |     |
|       | +886 911-510-239<br>您好,好市多線上購物訂單 2321-5<br>大榮配送中,如有疑問請聯繫配送          | 昨天<br>715-82-由嘉<br>03-318263  | ~里. |
|       | +886 911-517-688<br>蝦皮購物交貨便代碼 C567038107<br>警廣門市,請於 2022/04/26前攜帮   | 昨天<br>25已送達 7-1<br>帶有效證件      |     |
|       | bzy5361859@hotmail.com<br>玉山綜合證券股份有限公司<br>尋找長期「合作夥伴」                | 星期二                           |     |
|       | +886 911-516-817<br>威謝您使用國泰世華卡,網路交易<br>卡號後4碼4685於今日網路交易約            | 星期一<br>密碼 6992,<br>りTWD7,796. |     |
| •     | <b>+886 903-447-501</b><br>您的 Costco APP 認證碼為 8271,<br>輸入完畢,謝謝。     | 星期一<br>請於5分鐘內                 |     |

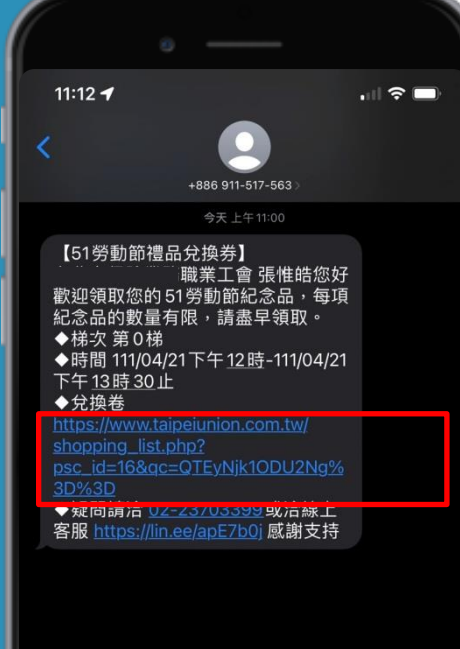

### 步驟1:兌換券連結簡

1. 點選手機簡訊

.....

- 2. 點選收到之投保工會領取紀念 品簡訊
- 3. 點選51勞動節禮品兌換券連結
- 4. 進入勞工聯合福利網51勞動節 禮品領取專區

.....

.....

### 步驟2:進入網站(勞工聯合福利網)

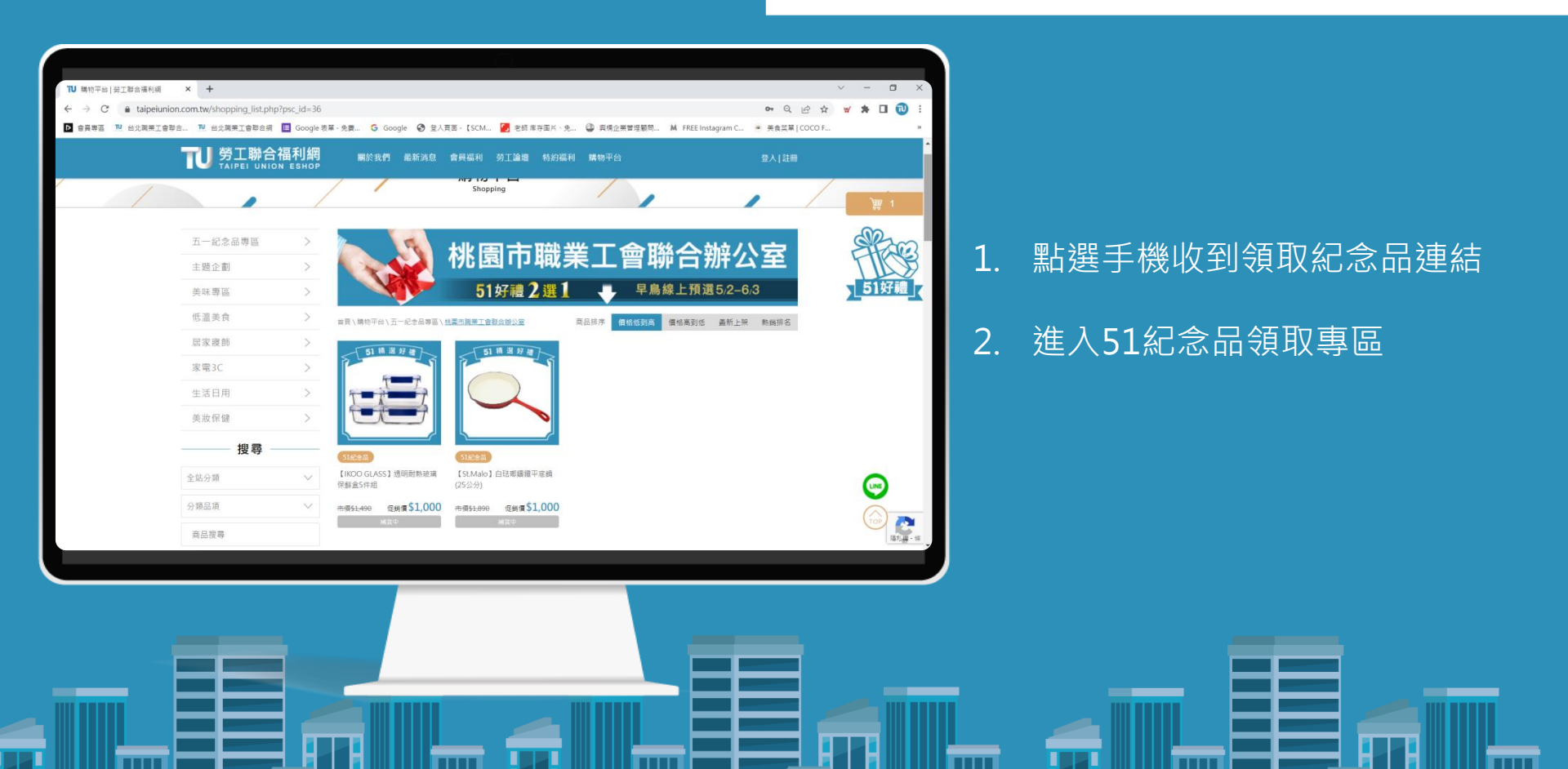

### 步驟3:選定紀念品

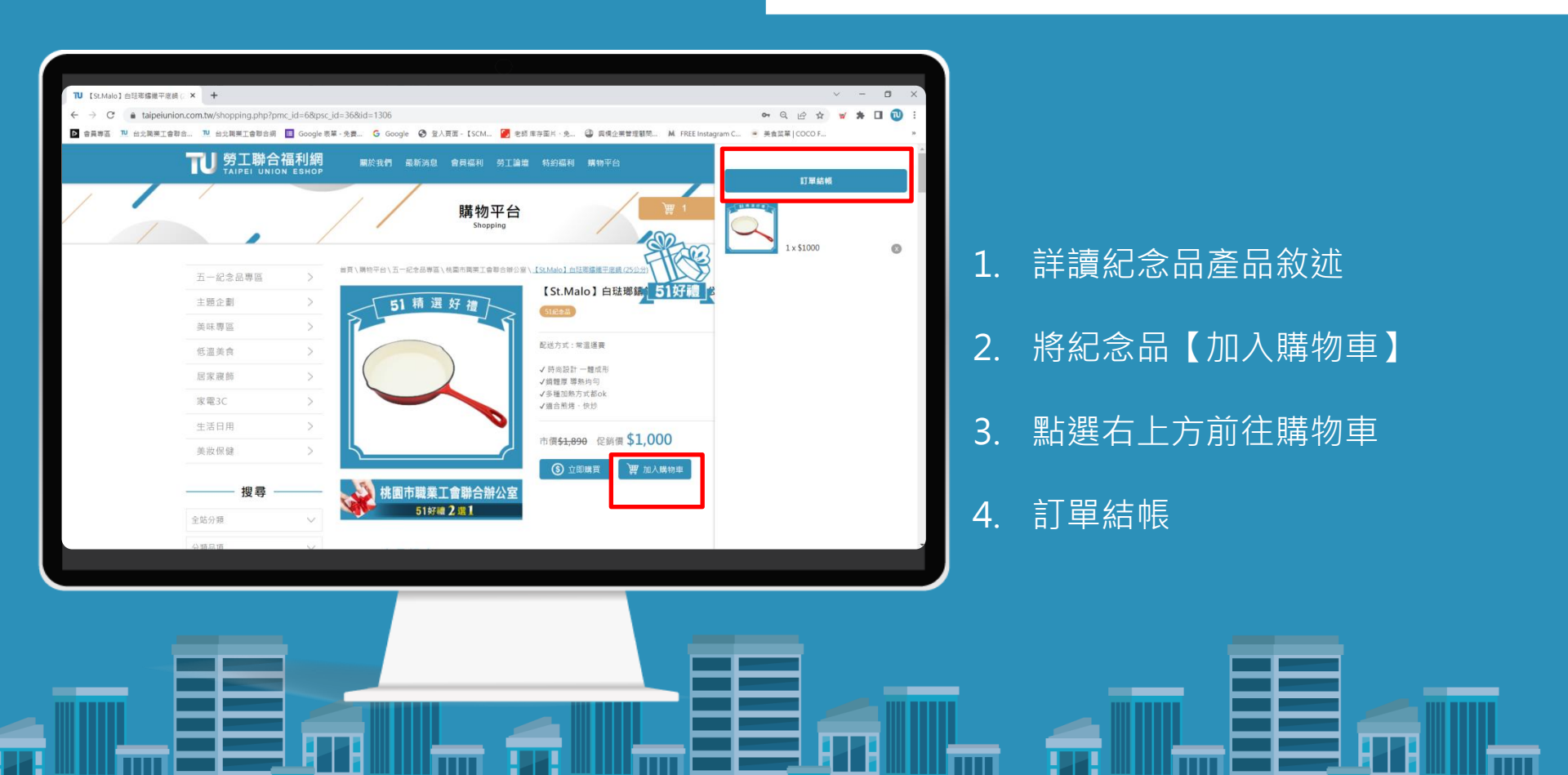

### 步驟4:進入結帳頁

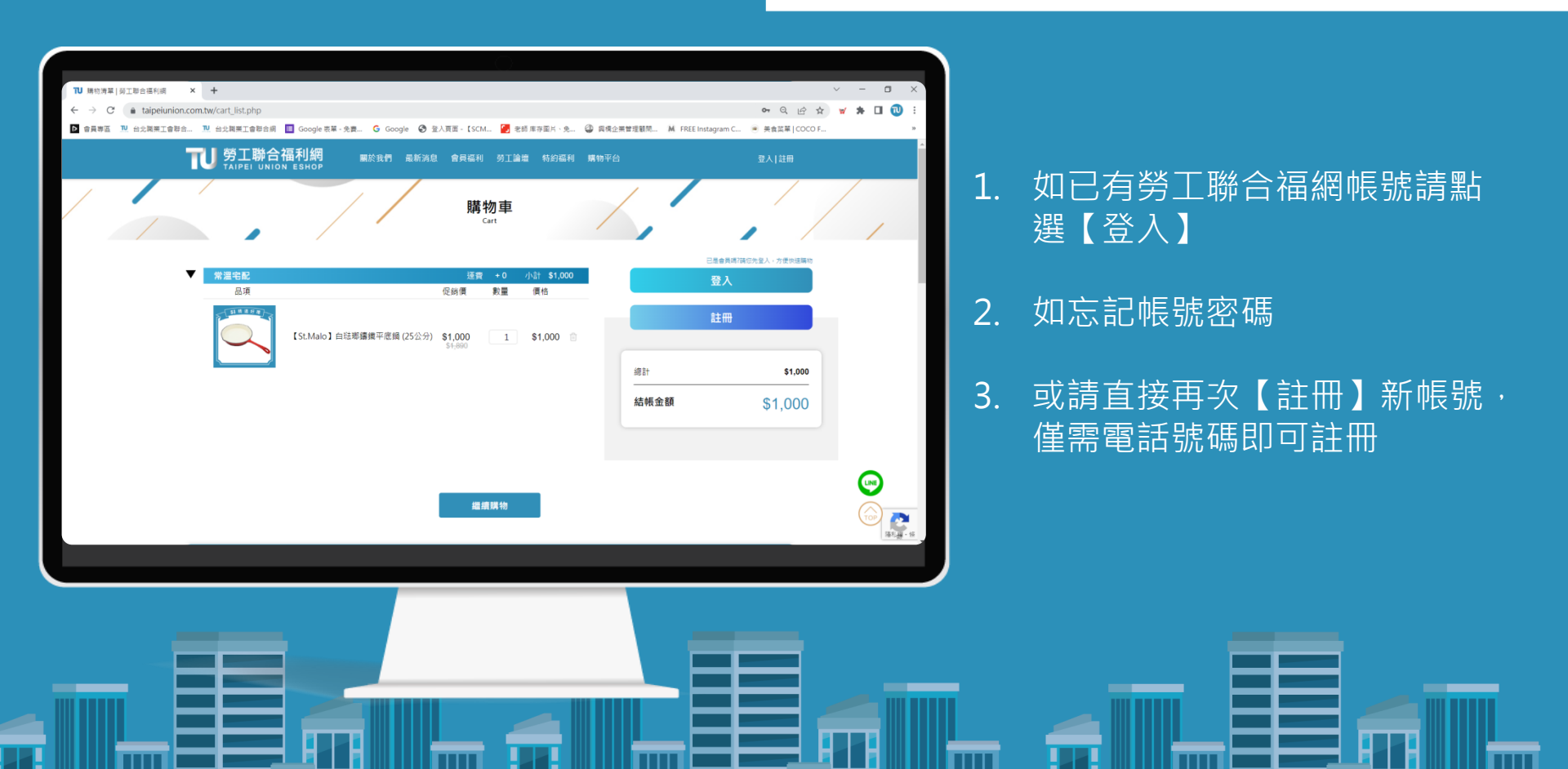

## 登入方式(一):註冊會員

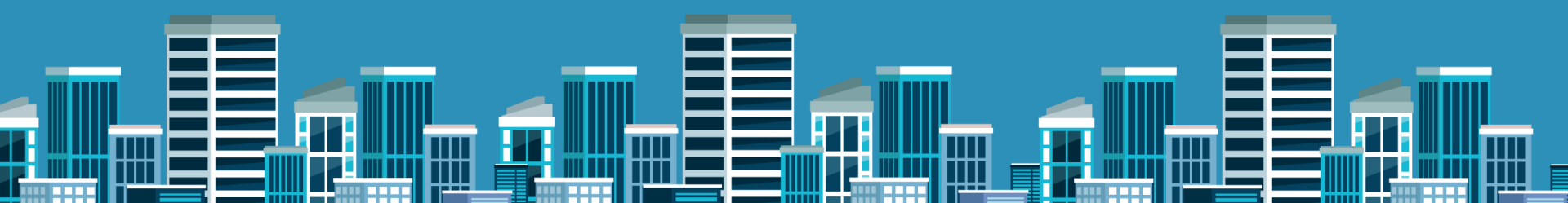

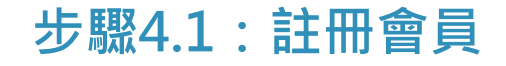

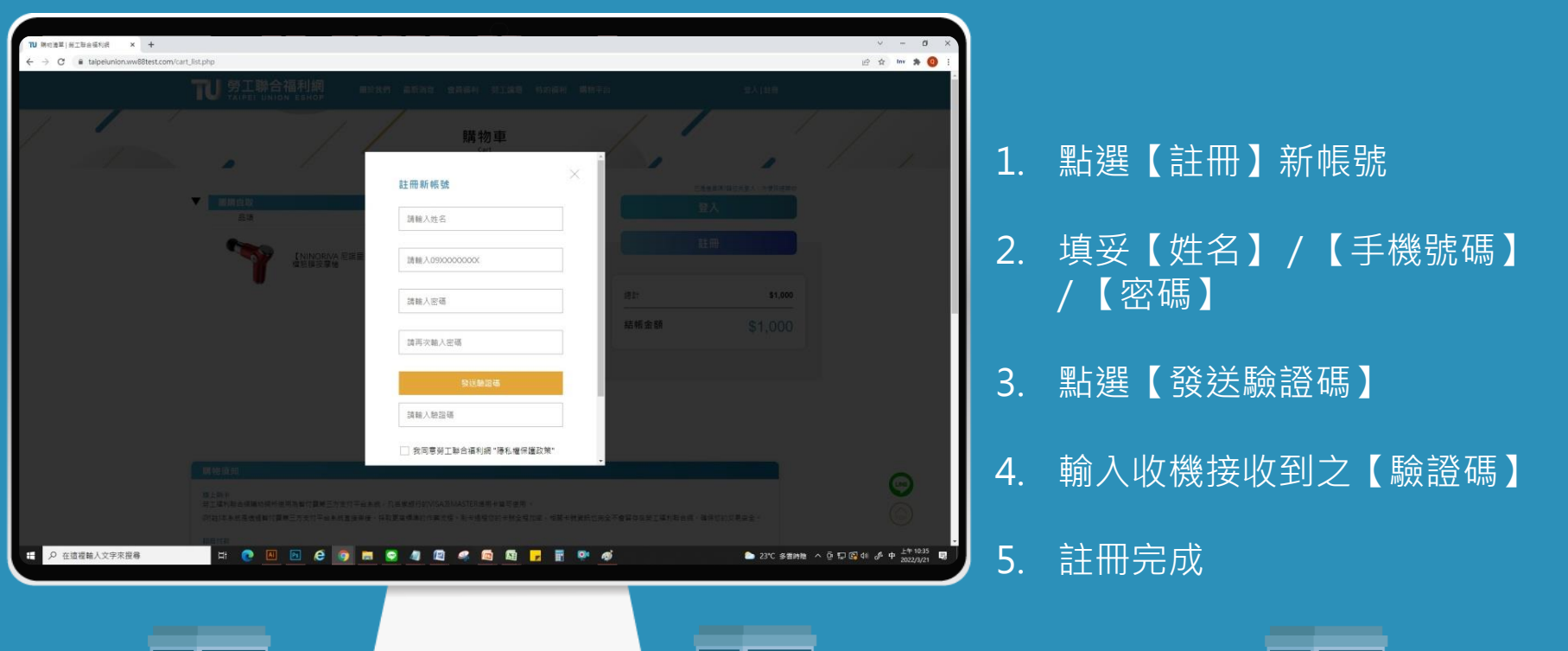

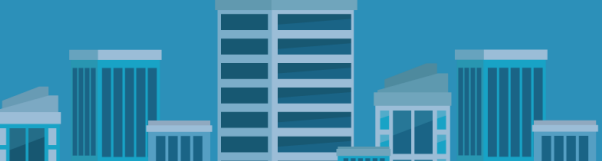

### 登入方式(二):已註冊會員登入

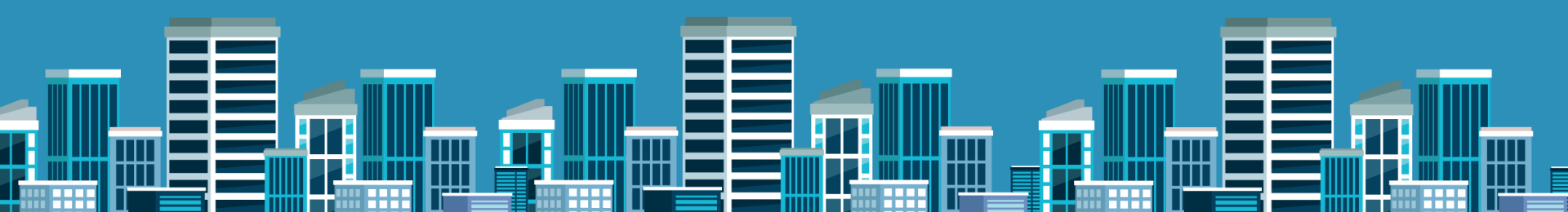

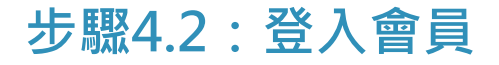

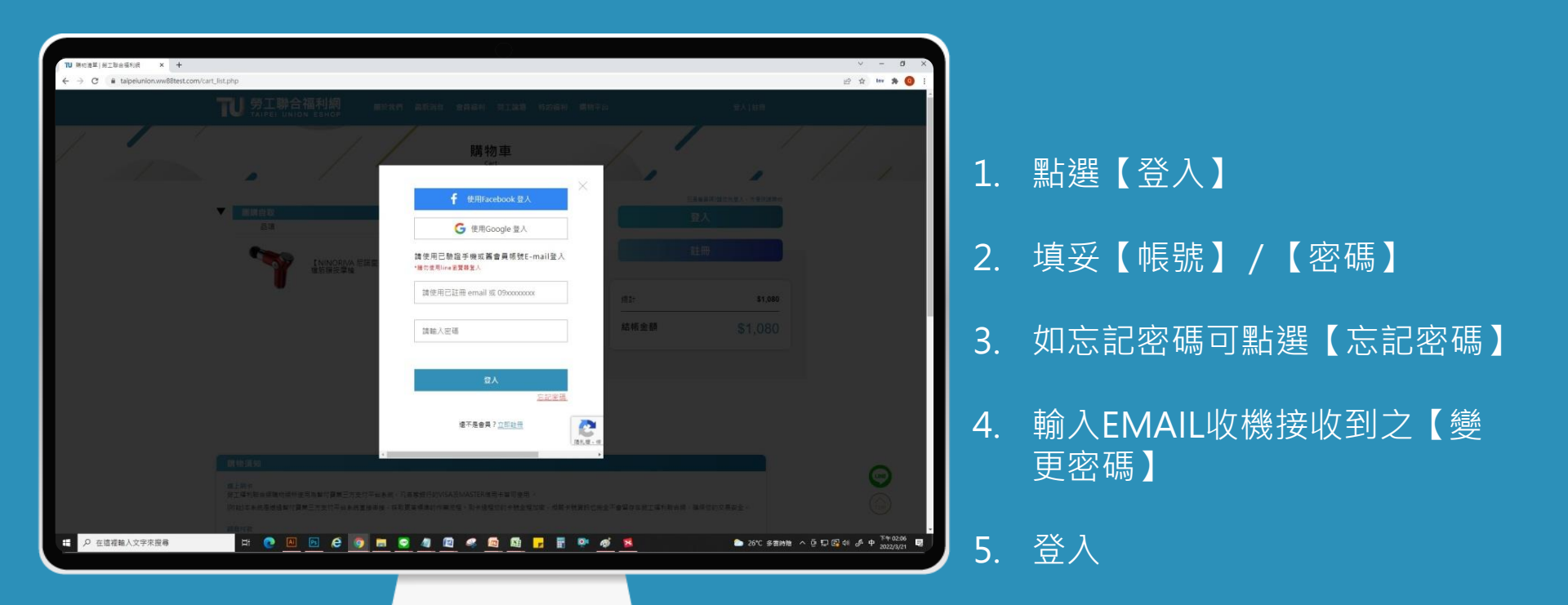

### 步驟5:填寫寄送資料

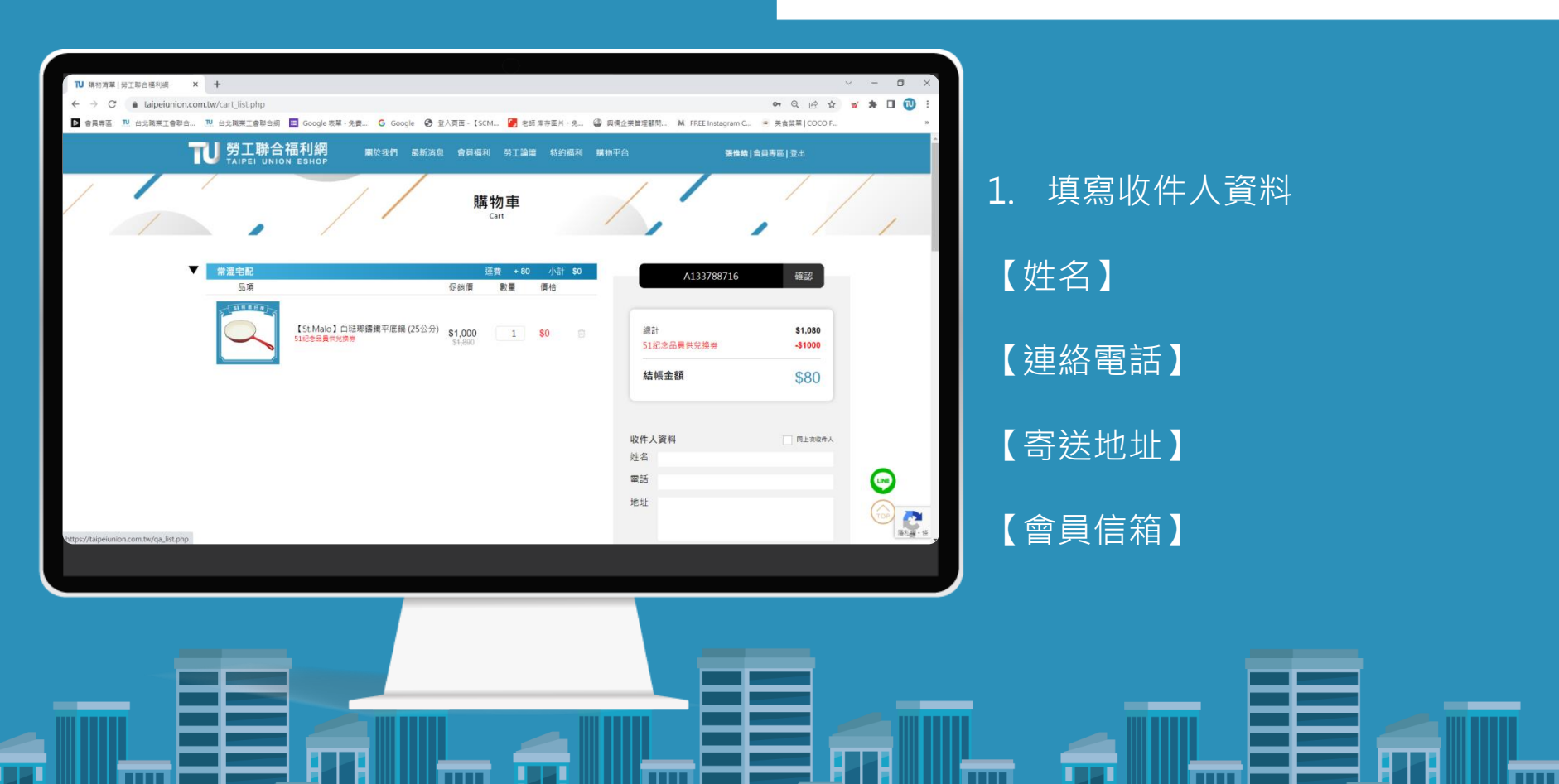

### 步驟6:選擇付款方式

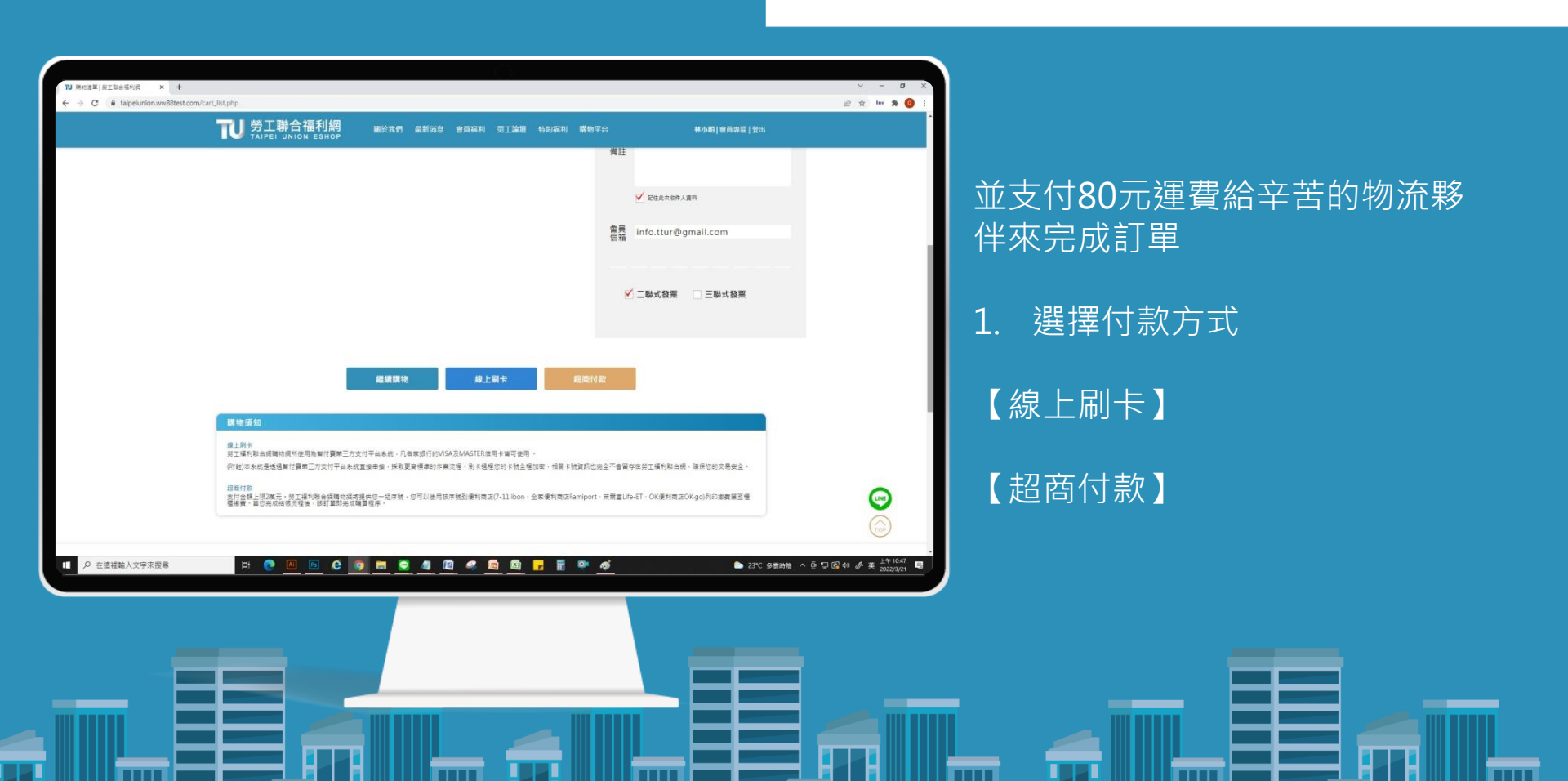

### 步驟7:訂購完成

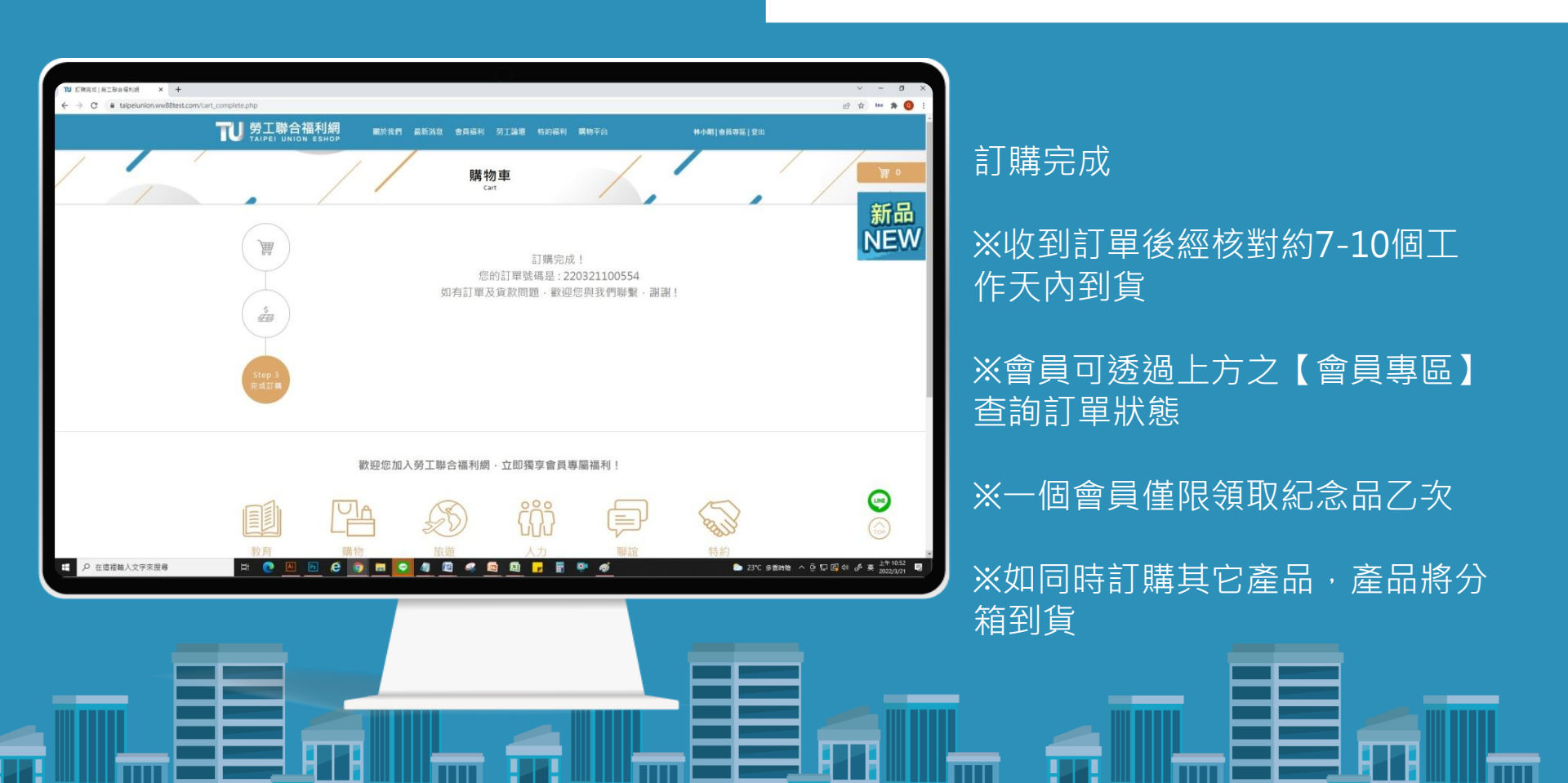